#### 8. 共通機能の操作方法について

#### 8.1. 手数料計算機能

手数料計算機能は、オンライン資金移動取引や総合振込のデータ作成を行う際、先方負担手数料を選択した場合に手数料マスタの情報から差引手数料を算定し、資金移動金額を自動計算する機能です。手数料計算方法は①据置型、②未満手数料加算型、③以上手数料加算型があります。

振込手数料を 30,000 円未満は 420 円、30,000 円以上は 630 円と差額を設け、先方負担手数料を設定 した場合、30,000 円~30,629 円までは合計支払金額との差益が発生します。この例が①据置型になりま す。合計金額の差額を最小限に抑える手数料計算機能が②未満手数料加算型、③以上手数料加算型に なります。法人 IB サービスは①据置型が初期値になっています。

#### ①【据置型】

手数料テーブルの金額範囲(計算上区分)を「基準金額」と同一とし、支払金額を比較して先方負担の手 数料を算出します。

~30,000 円未満 → 420 円

30,000 円~ → 630 円

上記の手数料テーブルで計算すると支払金額が 30,000 円~30,629 円までは合計支払金額間に差益が発生します。

| 支払金額     | 計算上差引<<br>先方負担手数料 | 資金移動金額   | 振込手数料 | 合計支払金額   | 支払金額と<br>合計支払金額の差額 |
|----------|-------------------|----------|-------|----------|--------------------|
| 29,999 円 | 420 円             | 29,579 円 | 420 円 | 29,999 円 | 0円                 |
| 30,000 円 | 630 円             | 29,370 円 | 420 円 | 29,790 円 | 210 円              |
| 30,419 円 | 630 円             | 29,789 円 | 420 円 | 30,209 円 | 210 円              |
| 30,420 円 | 630 円             | 29,790 円 | 420 円 | 30,210 円 | 210 円              |
| 30,629 円 | 630 円             | 29,999 円 | 420 円 | 30,419 円 | 210 円              |
| 30,630 円 | 630 円             | 30,000 円 | 630 円 | 30,630 円 | 0円                 |

#### ②【未満手数料加算型】

手数料テーブルの金額範囲に「基準金額」の未満手数料金額を足したものを新たな手数料テーブル(計 算上区分)とし、その金額範囲と支払金額を比較して先方負担の手数料を算出します。

~30,420 円未満 → 420 円

30,420 円~ → 630 円

上記の手数料テーブルで計算すると支払金額が 30,420 円~30,629 円までは合計支払金額間に差 益が発生します。据置型より差額が発生する支払金額幅を抑えられます。

| 支払金額     | 計算上差引く  | 資会稼動会頞   | 振闪手数料 | 合計支払金額   | 支払金額と     |
|----------|---------|----------|-------|----------|-----------|
|          | 先方負担手数料 | ᆽᆇᄵᆧᆇᇠ   |       |          | 合計支払金額の差額 |
| 29,999 円 | 420 円   | 29,579 円 | 420 円 | 29,999 円 | 0円        |
| 30,000 円 | 420 円   | 29,580 円 | 420 円 | 30,000 円 | 0円        |
| 30,419 円 | 420 円   | 29,999 円 | 420 円 | 30,419 円 | 0円        |
| 30,420 円 | 630 円   | 29,790 円 | 420 円 | 30,210 円 | 210 円     |
| 30,629 円 | 630 円   | 29,999 円 | 420 円 | 30,419 円 | 210 円     |
| 30,630 円 | 630 円   | 30,000 円 | 630 円 | 30.630 円 | 0円        |

## ③【以上手数料加算型】

手数料テーブルの金額範囲に「基準金額」の以上手数料金額を足したものを新たな手数料テーブル(計 算上区分)とし、その金額範囲と支払金額を比較して先方負担の手数料を算出します。

~30,630 円未満 → 420 円

30,630 円~ → 630 円

上記の手数料テーブルで計算すると支払金額が 30,420 円~30,629 円までは合計支払金額間に差 <u>損</u>が発生します。据置型より差額が発生する支払金額幅を抑えられます。

| 支払金額     | 計算上差引く<br>先方負担手数料 | 資金移動金額   | 振込手数料 | 合計支払金額   | 支払金額と<br>合計支払金額の差額 |
|----------|-------------------|----------|-------|----------|--------------------|
| 29,999 円 | 420 円             | 29,579 円 | 420 円 | 29,999 円 | 0円                 |
| 30,000 円 | 420 円             | 29,580 円 | 420 円 | 30,000 円 | 0円                 |
| 30,419 円 | 420 円             | 29,999 円 | 420 円 | 30,419 円 | 0円                 |
| 30,420 円 | 420 円             | 30,000 円 | 630 円 | 30,630 円 | -210 円             |
| 30,629 円 | 420 円             | 30,209 円 | 630 円 | 30,839 円 | -210 円             |
| 30,630 円 | 630 円             | 30,000 円 | 630 円 | 30.630 円 | 0円                 |

手数料マスタの登録方法については、「第2章2.5.振込手数料マスタ登録/変更/参照」≪P.52≫を参照してください。

【例 オンライン取引一資金移動】

| ■ オンライン取引<br>■ 貴倉登載<br>次の入び 新味まれつ、4、                                               | 【資金移動情報入力画面】                    |
|------------------------------------------------------------------------------------|---------------------------------|
| 日本を参加目載へつ<br>資金移動金額・先方負担手数料を入力し、 □===<br>EDI情報、振込数額人、コメント欄は必要に応じて入力してください。(※:任意入力) | 資金移動金額を入力し、先方負担手数料を設定する/        |
| 支払金額 50000 円<br>先方負担手数(設定ない)<br>資金移動指定日 2004年12月02日 ><br>Eoli情報 ※                  | 設定なしに応じて資金移動金額の計算を自動的に行い<br>ます。 |
| 振込依頼人 ※<br>コメノト欄 ※<br>入力完了 207                                                     |                                 |

#### 【例 ファイル伝送 -総合振込 - データ作成】

|        | ファイル伝送 🛛 総合振込 📄 データ作成                   |                           |           |                         |         | 2004/12/02 22:02:27 |
|--------|-----------------------------------------|---------------------------|-----------|-------------------------|---------|---------------------|
| 振      | 入金額入力                                   |                           |           |                         |         |                     |
| 依束     | 頃人情報                                    |                           |           |                         |         |                     |
|        | 金融機関名                                   |                           | 支店名       | 預金種目                    | 口座番号    |                     |
| ÷:     | モ信用金庫                                   | 本店                        |           | 普通                      | 1018006 |                     |
| 依      | 植人コード 1018006000 依頼人名                   | 称 管理者018                  |           |                         |         |                     |
| 振      | 込指定日 11月11日 データコ.                       | メント <mark>未締め用 振</mark> 辺 | ∆データ      |                         |         |                     |
| 477-11 |                                         |                           |           |                         |         |                     |
| פ<br>⊘ | ※:任意入力)                                 |                           |           | -                       | _       |                     |
| 番号     | - コード1 受取人名                             | 支払金額                      | 振込金額 区:   | <ol> <li>手数料</li> </ol> | 差       | EDI情報 💥             |
| 1      | <u>50954011</u>                         | 9,800                     | 9,800 電信  | 国方回日                    | 301     |                     |
| 2      | <u>52994011</u>                         | 11,000                    | 10,475 電信 | ・先方・                    | 525     |                     |
| з      | <u>50954011</u>                         | 35,000                    | 34,475 電信 | ・ 先方・                   | 525     |                     |
| 受理振送   | 収人名のリンクをクリックすると受取人<br>♪データの削除は受取人詳細情報の3 | 詳細情報を表示します<br>表示画面から行ってくだ | ໍ່ອັນ.    |                         |         |                     |
|        |                                         |                           |           |                         |         |                     |
| 1      | 国別入力 受取人マスタ呼出 外部データ入                    | カ 作成完了                    |           |                         |         |                     |
| -      |                                         |                           |           |                         |         |                     |

2027【振込金額入力画面】

支払金額を入力すると手数料の当方/先方に応じて振込金額の計算を自動的に行います。

※1 受取人マスタを登録時に当方負担/先方負担の設定を行ってい ますが、金額入力時に設定を変更することができます。

## 【例 ファイル伝送-総合振込-データ登録】

| 個別入力                   |             |             |             | (※:任意 | えカ |
|------------------------|-------------|-------------|-------------|-------|----|
| 金融機関コード                |             | 検索支店コ       | 1—K         |       | 検索 |
| 金融機関力ナ名称               |             | 支店ナ         | け名称 📄       |       |    |
| 金融機関漢字名称               |             | 支店演         | 東字名称 🛛      |       |    |
| 預金種目                   | 普通          |             | 舒马 🗌        |       |    |
| 受取人力ナ名称                |             |             |             |       |    |
| 受取人漢字名称 <mark>※</mark> |             |             |             |       |    |
| 顧客コード1米                | [           | 顧客日         | 1—F2X       |       |    |
| 振込指定区分                 | 電信振込        | ✓<=数k       | 枢分 🛛 📋      | 方負担   | -  |
| 検索用力ナ名称                |             |             |             |       |    |
| グルーブ指定※                | □10日締め<br>□ | □20日締め<br>□ | ■25日締め<br>■ | □月末締め |    |
| 支払金額                   |             |             | 祥祝※         |       |    |
| 手数料                    |             | 0 振込会       | 注額          |       | 0  |

【個別入力画面】

手数料区分の当方負担/先方負担の設定を行います。 支払金額を入力すると手数料の当方/先方に応じて振 込金額の計算を自動的に行います。

※1 受取人マスタから呼出を行った場合、マスタ登録時に当方負担 /先方負担の設定を行っていますが、金額入力時に設定を変更 することができます。

## 【例 ファイル伝送 一総合振込 一受取人マスタ登録】

| 会副総関コード               |        | 検索     | 支店コード  |       |      | 01111    | 検索 |
|-----------------------|--------|--------|--------|-------|------|----------|----|
| 金融機関力ナ名称              |        |        | 支店力ナ名  | 尓     |      |          |    |
| 金融機関漢字名称              |        |        | 支店漢字名  | 称     |      |          |    |
| 頂金種目                  | 普通     | •      | 口座番号   |       |      |          |    |
| 受取人力ナ名称               |        |        |        |       |      |          |    |
| 受取人漢字名称※              | [      |        |        |       |      |          |    |
| 臍コード1※                |        |        | 顧客コード2 | *     |      |          |    |
| 辰込指定区分                | 電信振込   |        | 手数料区分  |       | 当方負担 | <u>B</u> | -  |
| 後索用力ナ名称               |        |        |        |       |      |          |    |
| ブルーブ指定 <mark>※</mark> | □10日締め | □ 20日幕 | 帝め     | □25日締 | 酌    | □月末締め    |    |
|                       |        |        |        |       |      |          |    |

# 【受取人マスタ登録】

手数料区分の当方負担/先方負担の設定を行います。

#### 8.2. 金融機関·支店名称検索

金融機関名称・支店名称を金融機関名称マスタから検索して、取得します。 【例 ファイル伝送 - 総合振込 - データ作成】

|                            | 込 🗧 データ作成    | a.                |                                 |                 | b. |
|----------------------------|--------------|-------------------|---------------------------------|-----------------|----|
| 間別人力<br>金融機関コード            |              | 検索 24店=           | -F                              | (*:+            | 検索 |
| 金融機関力ナ名称                   |              | 支店力               | ナ名称                             |                 |    |
| 金融機関漢字名称                   |              | 支店演               | 字名称                             |                 |    |
| 預金種目                       | 普通           | ✓ □座番             | 渇                               |                 |    |
| 定取人力ナ名称                    |              |                   |                                 |                 |    |
| B取人漢字名称 <mark>※</mark>     |              |                   |                                 |                 |    |
| 顧客コード1米                    | [            | 顧客コ               | −F2 <mark></mark> Ж             |                 |    |
| 最远指定区分                     | 電信振込         | ✓ 手数料             | 区分                              | 当方負担            | •  |
|                            |              |                   |                                 |                 |    |
| 検索用力ナ名称                    |              |                   |                                 |                 |    |
| 検索用力ナ名称<br>グループ指定※         | □10日締め<br>□  | □20日締め<br>□       | □25日締(                          | め               |    |
| 検索用力ナ名称<br>グループ指定※<br>支払金額 | □ 10日締め<br>□ | 0 20日締め<br>0 EDI情 | □ 25日紳<br>□<br>報 <mark>※</mark> | め<br>口月末締め<br>口 |    |

#### 【金融機関名称検索 ファイル伝送用画面】

| <ul> <li>■ ファイル伝送</li> <li>■ 総</li> <li>金融機関名検索</li> <li>金融機関種類a.</li> </ul> | E # - + 9 m 通<br>[現行 및 |
|------------------------------------------------------------------------------|------------------------|
| <sup>頭文字</sup> b.                                                            |                        |

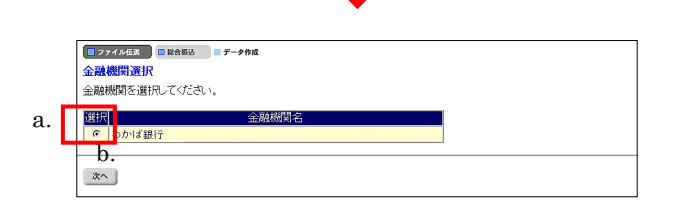

L

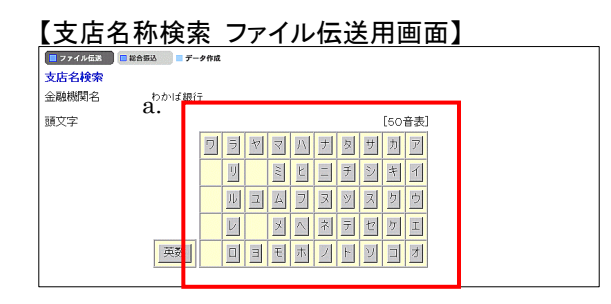

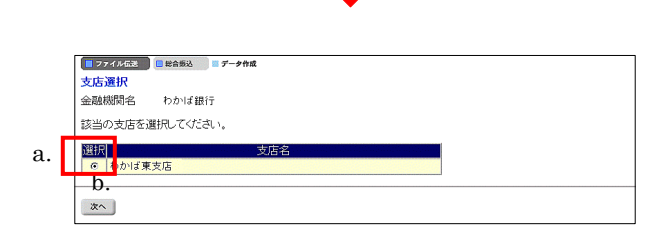

- ① 金融機関名称、支店名称を検索します。
  - a. 金融機関名称を検索する場合は、金融機関コードの 欄にある 検索 をクリックしてください。⇒②へ
  - b. 支店名称を検索する場合は、支店コードの欄にある
     検索 をクリックしてください。⇒④へ

- 2 金融機関名称を検索します。
  - a. 金融機関種類を選択してください。
    - •銀行: 都市銀行、地方銀行、第二地方銀行、
       外国銀行等
    - ·信用金庫:信金中央金庫、信用金庫
    - •信用組合•商工中金:

信用組合、商工組合中央金庫

- ・その他: 労働金庫、農業協同組合等
- b. 該当する金融機関の頭文字を選択してください。
- ③ 金融機関名称を選択します。
  - a. 選択した頭文字に該当する金融機関が表示されます ので、振込先の金融機関を選択してください。
  - b. 次へ をクリックしてください。
     ※1 該当する金融機関が存在しない場合、「該当の金融機関がありません」の旨のメッセージが表示されます。
- ④ 支店名称を検索します。
  - a. 金融機関に該当する支店の頭文字を選択してください。

※1 英数字の支店名称を検索する場合は、(英数)をクリックして ください。

- 5 支店名称を選択します。
  - a. 選択した頭文字に該当する支店が表示されますので、 振込先の支店を選択してください。
  - b. [次へ]をクリックしてください。
  - ※1 該当する支店が存在しない場合、「該当の支店がありません」 の旨のメッセージが表示されます。

## 8.3. ファイル出力

マスタのデータをファイル形式で出力します。 【例 ファイル伝送 - 総合振込 - 受取人マスタ登録】

| ■ ファイル伝送 ■ 契伐人マスク登録                                    |
|--------------------------------------------------------|
| ファイル出力                                                 |
| 受取人マスタからCSVファイルを作成します。<br>タマロ→ を押して、ファイルをダウンロードしてください。 |
| a.                                                     |
| ダウンロード                                                 |

- ① 受取人マスタを取得します。
  - a. ダウンロード をクリックすると、CSVファイルが 出力されます。
    - ※1 CSV ファイルとは各項目を"、「カンマ」"で区切ったファイル形式 をいいます。
    - ※1 CSV ファイルとは各項目を"、「カンマ」"で区切ったファイル形式 をいいます。
    - ※2 ダウンロードのファイル形式は以下のとおりです。
      - CSV: 受取人マスタ 従業員マスタ
        - 支払人マスタ
        - 受信データ(預金口座振替/入出金明細)
      - 全銀フォーマット:振込データ(総合振込/給与・賞与振込)
        - 納入データ(地方税納入)
          - 振替データ(預金口座振替)
          - 明細データ(入出金明細/振込入金明細)

## 8.4. 外部ファイル入力

外部ファイルを取込み、マスタの登録を行います。

【例 ファイル伝送 -総合振込 - 受取人マスタ登録】

| ·部ファイル入力<br>(入ファイルを指定して | ください。   |   |    |      |
|-------------------------|---------|---|----|------|
| <sub>アイル種別</sub> a.     | 全銀ファイル・ |   |    |      |
| ≂สมเกิ⊼ส <b>b.</b>      |         |   | 参照 |      |
|                         |         |   |    | <br> |
| アップロード                  |         |   |    |      |
|                         |         |   |    |      |
|                         |         |   |    |      |
|                         |         |   |    |      |
|                         |         |   |    |      |
|                         |         |   |    |      |
|                         |         |   |    |      |
|                         |         | ¥ |    |      |
|                         |         | ¥ |    |      |
|                         |         | ↓ |    |      |
|                         |         | ¥ |    |      |
|                         |         | ¥ |    |      |

| ■ ファイル伝送                                        | 振込 B 受取人マスタ登録        | 2                         |                            |     |  |
|-------------------------------------------------|----------------------|---------------------------|----------------------------|-----|--|
| 処理開始日・時間<br>処理終了日・時間                            | 04年12月03<br>04年12月03 | 月20時23分24秒<br>3日20時23分24秒 |                            |     |  |
| 入力件数<br>E常処理件数<br>異常処理件数                        |                      |                           | 21年<br>11年<br>11年          |     |  |
| 1877-7ル入力処1                                     | 里で正しく処理できな           | データがありました。                |                            | ,   |  |
|                                                 |                      | 3 +1 177752               |                            |     |  |
|                                                 | 不已会                  | 1,770 J Trine             | TEL                        |     |  |
| レコード<br>位置<br>1<br>29090ナイヨ<br>00030000         | 項目名<br>072サカイデ<br>7  | 000010123456>キン4          | 理由<br>ドウサキ ジロラ             | 000 |  |
| レコード<br>位置<br>1<br>29090ナ/3<br>00030000<br>受取人名 | 項目名<br>072サルデ<br>7   | 000010123456シキン4<br>文字    | 理由<br>(ドウサキ ジロヲ<br>チェックエラー | 000 |  |

- 〕 受取人マスタを登録します。
- a. ファイル種類(全銀ファイル/CSVファイル)を選択し てください。
- b. 入力するファイルのパス名を入力してください。
   参照 をクリックすると、ファイル選択ウインドウが開きます。
- アップロード をクリックしてください。
   アップロードが始まりますので終了するまでしばらくお 待ちください。
  - ※1 アップロード をクリックの後、セキュリティ 警告画面が表示される場合は、「はい」をクリックしてください。
- ② アップロードが完了します。
- a. 内容を確認し、(次へ)をクリックしてください。
  - ※1 異常処理件数が1件以上の場合は、エラー詳細が表示されます(左画面の点線枠で囲んだ部分)。0 件の場合は、エラー詳細は表示されません。
  - ※2 入力件数 ・・・ 入力ファイルのデータ件数
    - 正常処理件数 ・・・ 正常に処理された件数
      - 異常処理件数 ・・・ 正しく処理されなかった件数
      - 登録処理件数 ・・・ マスタに登録された件数

## 8.5. 外部データ入力

外部ファイルを取り込んで伝送データの作成を行います。 【例 ファイル伝送-総合振込-データ作成】

| <ul> <li>■ 274/463</li> <li>■ 848%</li> <li>■ 7-98%</li> <li>外部データ入力</li> <li>取込を行うCSVファイルを指定してください。</li> </ul> |    |  |  |  |  |  |
|----------------------------------------------------------------------------------------------------|----|--|--|--|--|--|
| CSVファイル中に記述されているコード1,2及び受取人力ナ名称で受取人マスタを検索し、振込データを作成します。                                                         |    |  |  |  |  |  |
| ファイルバス名.<br>b.                                                                                                  | 参照 |  |  |  |  |  |
| アップロード                                                                                                    |    |  |  |  |  |  |

- a. 入力するファイルのパス名を入力してください。
   参照 をクリックすると、ファイル選択ウインドウが 開きます。
- b. アップロード をクリックしてください。
   アップロードが始まりますので終了するまでしばらくお

## 待ちください。

- ※1 アップロード をクリックの後、セキュリティ警告画面が表示される場合は、「はい」をクリックしてください。
- ② アップロードが完了します
  - a. 内容を確認し、次へ をクリックしてください。
    - ※1 異常処理件数が1件以上の場合は、エラー詳細が表示されま

す(左画面の点線枠で囲んだ部分)。0 件の場合は、エラー詳

細は表示されません。

※2 入力件数 ・・・ 入力ファイルのデータ件数
 正常処理件数 ・・・ 正常に処理された件数
 異常処理件数 ・・・ 正しく処理されなかった件数
 登録処理件数 ・・・ マスタに登録された件数

| 当用始日 時间                                                                                                    | 04年12月03日21時2                                                                                            | i分24秒                                                                                 |  |
|----------------------------------------------------------------------------------------------------|----------------------------------------------------------------------------------------------------|---------------------------------------------------------------------------------------|--|
| 終了日・時間                                                                                                    | 04年12月03日21時25                                                                                           | i分24秒                                                                                 |  |
| )件数                                                                                                    |                                                                                                    | 11件                                                                                   |  |
| 初期理件数                                                                                                    |                                                                                                    | 814                                                                                   |  |
| 39些理1千安(<br>3.5mm年(生業)                                                                                                    |                                                                                                    | 314                                                                                   |  |
| SCHEIT SX                                                                                                    |                                                                                                    | 814                                                                                   |  |
| 낥 📃                                                                                                    | 入力し:                                                                                                    | 1—17内容                                                                                |  |
| ート<br>置<br>,4,,40000                                                                                                    | 入力レコ<br>項目名                                                                                              | 1-ド内容<br>理由                                                                           |  |
| ード<br>2<br>2<br>月4,,40000<br>副客コート                                                                                                    | 入力レコ<br>項目名<br><sup></sup>                                                                               | <u>コード内容<br/>理由</u><br>該当デーダは                                                         |  |
| ード<br>置<br>,4,,40000<br>顧客コート<br>100,100,加                                                                                                    | 入力レニ<br>項目名<br><sup>21</sup> 1,顧客コード2<br>沙が100,130000                                                    | 1-ド内容<br>理由 該当デーダは                                                                    |  |
| <ul> <li>ド語</li> <li>4,,40000</li> <li>顧客コート</li> <li>100,100,カ:</li> <li>顧客コート</li> </ul>                                                              | 入力レコ<br>項目名<br><sup>51</sup> , 顧客コード2<br>州ンや100,130000<br><sup>51</sup> , 顧客コード2, 受取人力ナ名                 | コード内容<br>理由<br>該当デーダル<br>該当デーダル                                                       |  |
| ード<br>通<br>2<br>月4,40000<br>配<br>客コート<br>0<br>開<br>客コート<br>1<br>100,100,00<br>開<br>客コート<br>1<br>月00,100,00<br>同<br>客コート<br>1<br>月00,100,00<br>同<br>客コート | 入力レ=<br>項目名<br>ド1,顧客コード2<br>ツジヤ100,130000<br>ド1,顧客コード2,受取人力ナ名<br>0000                                    | <ul> <li>・ド内容</li> <li>理由</li> <li>該当デーダは</li> <li>該当デーダは</li> </ul>                  |  |
| ・<br>置<br>4,,40000<br>顧客コート<br>の<br>顧客コート<br>配名コート<br>和客コート<br>和客コート<br>夏取人力テ                                                                           | 入力し=<br>項目名<br><sup>51</sup> 1, 顧客コード2<br>パルド100,130000<br><sup>51</sup> , 顧客コード2, 受取人力ナ名<br>00000<br>ナ名 | 田内容         理由           該当デーダは         該当デーダは           (該当デーダは)         (文字チェックエラー) |  |

## 8.6. 外部ファイル入力 ファイル仕様

| 1 | 受取人情報CSVファイル |
|---|--------------|
| Ŀ |              |

| No | 項目      | タイプ∙桁数            | 区分 | 備考                            |
|----|---------|-------------------|----|-------------------------------|
| 1  | 金融機関コート | 数字一半角 4           | 必須 |                               |
| 2  | 金融機関加力名 | 英数カナー半角 MAX15     | 任意 |                               |
| 3  | 金融機関漢字名 | 漢字-全角 MAX30       | 任意 |                               |
| 4  | 支店コート   | 数字-半角3            | 必須 |                               |
| 5  | 支店カナ名   | 英数カナー半角 MAX15     | 任意 |                               |
| 6  | 支店漢字名   | 漢字-全角 MAX30       | 任意 |                               |
| 7  | 預金種目    | 数字一半角1            | 必須 | 1:普通預金 2:当座預金<br>4:貯蓄預金 9:その他 |
| 8  | 口座番号    | 数字-半角7            | 必須 |                               |
| 9  | 受取人计名   | 英数カナー半角 MAX30     | 必須 |                               |
| 10 | 受取人漢字名  | 漢字-全角 MAX48       | 任意 |                               |
| 11 | 顧客コート・1 | 数字-半角 10          | 任意 |                               |
| 12 | 顧客⊐−ド2  | 数字-半角 10          | 任意 |                               |
| 13 | 振込指定区分  | 数字-半角 1('7'or'8') | 必須 | 7:電信振込 8:文書振込                 |
| 14 | 手数料区分   | 数字-半角 1('0'or'1') | 必須 | 0:当方 1:先方                     |
| 15 | 検索グループ  | 数字一半角 8('0'or'1') | 任意 |                               |

② 従業員情報CSVファイル

| No | 項目       | \$イプ・桁数           | 区分 | 備考            |
|----|----------|-------------------|----|---------------|
| 1  | 金融機関コート  | 数字一半角 4           | 必須 |               |
| 2  | 金融機関加名   | 英数カナ-半角 MAX15     | 任意 |               |
| 3  | 金融機関漢字名  | 漢字-全角 MAX30       | 任意 |               |
| 4  | 支店コート    | 数字一半角3            | 必須 |               |
| 5  | 支店か名     | 英数カナー半角 MAX15     | 任意 |               |
| 6  | 支店漢字名    | 漢字-全角 MAX30       | 任意 |               |
| 7  | 預金種目     | 数字-半角1            | 必須 | 1:普通預金 2:当座預金 |
| 8  | 口座番号     | 数字一半角7            | 必須 |               |
| 9  | 従業員か名    | 英数カナ-半角 MAX30     | 必須 |               |
| 10 | 従業員漢字名   | 漢字-全角 MAX48       | 任意 |               |
| 11 | 従業員コート 1 | 数字-半角 10          | 任意 |               |
| 12 | 従業員コート・2 | 数字-半角 10          | 任意 |               |
| 13 | 検索グループ   | 数字一半角 8('0'or'1') | 任意 |               |

#### ③ 支払人情報CSVファイル

| No | 項目      | <b>タイプ</b> ・桁数    | 区分 | 備考                              |
|----|---------|-------------------|----|---------------------------------|
| 1  | 委託者コート  | 数字一半角 10          | 任意 | ファイル出力時は、設定されません                |
| 2  | 金融機関コート | 数字一半角 4           | 必須 |                                 |
| 3  | 金融機関カナ名 | 英数カナー半角 MAX15     | 任意 |                                 |
| 4  | 金融機関漢字名 | 漢字-全角 MAX30       | 任意 |                                 |
| 5  | 支店コート   | 数字-半角3            | 必須 |                                 |
| 6  | 支店かけ名   | 英数カナー半角 MAX15     | 任意 |                                 |
| 7  | 支店漢字名   | 漢字-全角 MAX30       | 任意 |                                 |
| 8  | 預金種目    | 数字一半角1            | 必須 | 1:普通預金 2:当座預金<br>3:納税準備預金 9:その他 |
| 9  | 口座番号    | 数字-半角7            | 必須 |                                 |
| 10 | 支払人か名   | 英数カナー半角 MAX30     | 必須 |                                 |
| 11 | 支払人漢字名  | 漢字-全角 MAX48       | 任意 |                                 |
| 12 | 支払人コード  | 数字-半角 20          | 任意 |                                 |
| 13 | 検索グループ  | 数字一半角 8('0'or'1') | 任意 |                                 |

金融機関コード、支店コード、口座番号、顧客コード、従業員コード、支払人コードは桁数が満たなくても かまいません。桁数が足りない場合は検索処理時に前に足りない桁数分"0"を付与します。

## 8.7. 外部データ入力 ファイル仕様

#### ① 総合振込

|     | 顧客コード1<br>(任意)※1 | 顧客⊐ード2<br>(任意)※1 | 受取人力ナ名称<br>(任意)※1 | 支払金額<br>(任意) | EDI情報<br>(任意) |
|-----|------------------|------------------|-------------------|--------------|---------------|
| タイプ | 数字               | 数字               | 英数カナ              | 数字           | 英数カナ          |
| 桁数  | 10               | 10               | MAX 30            | MAX 10       | MAX 20        |
|     | 1234567890       | 1234567890       |                   | 10000        | EDIJOUHOU01   |
| 例   |                  |                  | ナコ゛ヤホテイシヨウシ゛(ユ    | 20000        |               |
|     | 10               | 10               | キ゛フヘ゛ンテンハンハ゛イ     | 30000        | EDIJOUHOU03   |

※1 顧客コード1・顧客コード2、受取人カナ名称のうちいずれかの項目の入力が必須となります。両方入力されている場合は顧客コード、受取人力ナ名称の両方で検索を行います。

#### ② 給与(賞与)振込

|     | 従業員コード1<br>(任意)※2 | 従業員コード2<br>(任意)※2 | 従業員カナ名称<br>(任意)※2 | 振込金額<br>(任意) |
|-----|-------------------|-------------------|-------------------|--------------|
| タイプ | 数字                | 数字                | 英数カナ              | 数字           |
| 桁数  | 10                | 10                | MAX 30            | MAX 10       |
|     | 1234567890        | 1234567890        |                   | 10000        |
| 例   |                   |                   | ヘンンザイテン ハナコ       | 20000        |
|     | 10                | 10                | ホテイ タクミ           | 30000        |

※2 従業員コード1・従業員コード2、従業員カナ名称のうちいずれかの項目の入力が必須となります。両方入力されている場合は従業員

コード、従業員カナ名称の両方で検索を行います。

| (3) 坩 | 」方税納入 |  |
|-------|-------|--|
|-------|-------|--|

|            | 市区町村<br>コード<br>(必須) | 市区町村<br>カナ名称<br>(任意) | 指定<br>番号<br>(必須) | 異動<br>有無<br>(必須)<br>※3 | 給与税<br>件数<br>(任意)<br>※4 | 給与税<br>金額<br>(任意)<br>※4 | 退職<br>人員<br>(任意)<br>※5 | 退職<br>金額<br>(任意)<br>※5 | 市区町<br>村税<br>(任意)<br>※5 | 都道府<br>県民税<br>(任意)<br>※5 |
|------------|---------------------|----------------------|------------------|------------------------|-------------------------|-------------------------|------------------------|------------------------|-------------------------|--------------------------|
| タイプ        | 数字                  | 英数カナ                 | 英数カナ             | 数字                     | 数字                      | 数字                      | 数字                     | 数字                     | 数字                      | 数字                       |
| 桁数         | 6                   | MAX 15               | MAX 15           | 1                      | MAX 5                   | MAX 9                   | MAX 3                  | MAX 10                 | MAX 5                   | MAX 9                    |
| <b>—</b> . | 000001              |                      | 12345            | 0                      | 1                       | 10000                   |                        |                        |                         |                          |
| 例          | 000019              | シクチヨウソン 19           | 12345            | 0                      | 2                       | 20000                   | 3                      | 30000                  | 4000                    | 5000                     |

※3 異動有無は 0(異動なし)、1(異動あり)、2(不明)となります。

※4 給与税件数/給与税金額はセットで入力してください。

※5 退職税件数/退職税金額/市区町村税/都道府県民税はセットで入力してください。

#### ③ 預金口座振替

|     | 支払人コード1<br>(任意)※6 | 支払人コード2<br>(任意)※6 | 支払人カナ名称<br>(任意)※6 | 引落金額<br>(任意) |
|-----|-------------------|-------------------|-------------------|--------------|
| タイプ | 数字                | 数字                | 英数カナ              | 数字           |
| 桁数  | 10                | 10                | MAX 30            | MAX 10       |
|     | 1234567890        | 1234567890        |                   | 10000        |
| 例   |                   |                   | ナコ゛ヤヘ゛ンテンシヨウカイ    | 20000        |
|     | 10                | 10                | ハママツヘ゛ンテンセイサクシ゛ヨ  | 30000        |

※6 支払人コード1、支払人コード2、支払人カナ名称のうち、いずれかの項目の入力が必須となります。両方入力されている場合は支払 人コード、支払人力ナ名称の両方で検索を行います。

- 上記のようなデータ(太枠で囲まれた部分)をCSVファイルとして作成します。
- 顧客コード、従業員コード、支払人コードは桁数が満たなくてもかまいません。桁数が足りない場合は 検索処理時に前に足りない桁数分"0"を付与して検索を行います。
- 総合振込、給与(賞与)振込、預金口座振替の場合、カナ名称のみ入力されている場合は、検索用カナ名称でマスタの検索を行います。

## 8.8. データ個別入力

画面からの入力により、伝送データの作成を行います。 【例 ファイル伝送 - 総合振込 - データ作成】

#### ■ ファイル伝送 ■ 総合振込 ■ データ作成 a. a. 個別入力 検索 検索 会融機関コ 金融機関力ナ名称 金融機関漢字名称 店漢字名称 一善诵 • 口座番号 有金種目 取人力ナ名称 取人漢字名称 電信振込 当方負担 ▼ 手数料≥ 込指定区分 h 索用力ナ名称 □20日締め □25日締め □月末締8 、全部 d c e 登録 マスタ呼出 一覧入力 クリア

① 受取人情報と支払金額情報を入力します。

受取人情報と支払金額情報を入力してください。 (給与・賞与振込の場合は、従業員情報と振込金額情 報、預金口座振替の場合は、支払人情報と引落金額 情報となります。)

- ※1 検索用カナ名称は法人略語等の略語を除いた受取人カナ名 称が自動的にセットされますが、変更可能です。
- ※2 顧客コード1、顧客コード2は受取人を特定の順番に並べたい 場合、セットで重複しない番号を入力します。 (給与・賞与振込の場合は、従業員コード、預金口座振替の場 合は、支払人コードとなります。)
- a. 金融機関名、支店名の検索を行いたい場合は、 検索 をクリックしてください。
  - → 金融機関・支店名称検索 《P.120 参照》
- b. 振込先をグループ分けする場合は、グループ指定に より区分します。

→ 検索グループ名称登録 ≪P.126 参照≫

- c. 必要事項の入力が完了したら 登録 をクリックして ください。
  - ※1 受取人マスタに登録された受取人を個別入力した場合、引き 続き伝送データの作成を行うことができます。

※2 受取人マスタに未登録の受取人の場合、受取人マスタへの 登録を行うことができます。

⇒②**^** 

- d. 登録してある受取人マスタから呼び出す場合は、 マスタ呼出 をクリックして、該当する受取人マスタ または従業員マスタを選択してください。
- e. 入力後 (一覧入力) をクリックすると振込金額一覧
   画面に戻ります。
- f. <u>クリア</u>をクリックすると、フィールド内の項目を消去 します。
- ② 受取人マスタの登録を行います。
   受取人マスタ登録確認画面が表示されます。
  - a. 登録 をクリックした場合、受取人マスタおよび振込データに登録されます。 (次回より、検索/呼出が可能となります)
  - b. <u>キャンセル</u>をクリックした場合、振込データのみ 登録されます。

| 📘 ファイル伝送 📃 詳   | 合振込 データ作成  |        |         |       |  |
|----------------|------------|--------|---------|-------|--|
| 受取人マスタ登録       | 確認         |        |         |       |  |
| 受取人マスタに登録      | 礼ますか?      |        |         |       |  |
| 金融機関コード        | A000       | 支店コー   | -h" 002 |       |  |
| 金融機関力ナ名称       | 9.8^°      | 支店カナ   | 名称 ポンテン |       |  |
| 金融機関漢字名称       | わかば銀行      | 支店漢字   | 2名称 本店営 | 業部    |  |
| 預金種目           | 普通         | 口座番号   | 123456  | 7     |  |
| 受取人力ナ名称        | フリコミ サキオ   |        |         |       |  |
| 受取人漢字名称        | 振込 先夫      |        |         |       |  |
| 顧客コード1         | 0000000040 | 顧客コー   | 0041    |       |  |
| 振込指定区分         | 電信         | 手数料≥   | 分 先方負   | 担     |  |
| 検索用力ナ名称        | フリコミ サキオ   |        |         |       |  |
| グループ指定         | ☑ 10日締め    | □20日締め | □25日締め  | □月末締め |  |
|                |            |        |         |       |  |
| a. b.          |            |        |         |       |  |
| 登録 キャンセル       |            |        |         |       |  |
| and the second |            |        |         |       |  |

## 8.9. 検索グループ名称登録

検索グループの名称を登録します。

【例 ファイル伝送 -総合振込 - データ作成】

|                                                                                                    | ① 検索グループ名称を登録します。<br>a. 検索グループ名称登録 をクリックしてください。                              |
|----------------------------------------------------------------------------------------------------|------------------------------------------------------------------------------|
| <ul> <li>■ ダークタ度 · 永信 デーク本部 · 送信を行います。</li> <li>■ 単価基準 報告 音句印 (加速 行います。</li> <li>■ 歳低基 なスクタ節 佐頼人マスクの参照を行います。</li> <li>■ 歳低メスクタ節 受取人マスタの登録を行います。</li> <li>■ 歳低ダループ名称25 検索グループ名称の登録を行います。</li> </ul>                                                                                                    |                                                                              |
| マナイル(23)         単素グループ名称目録           検索グループ名称音録         グループ名称音           グループ名称1 ※ 10日締め         グループ名称2 ※ 20日締め           グループ名称6 ※ 25日締め         グループ名称4 ※ 月末締め                                                                                                    | <ul> <li>② 検索グループ名称を登録します。</li> <li>a. 依頼人を分類する検索グループ名称を入力してください。</li> </ul> |
| グループ名称7 ※ グループ名称8 ※<br>b.<br>283                                                                                                    | ※1 グループの内容が判断できるような名前をつけると便利で<br>す。                                          |
|                                                                                                    | ※2 グループ名称の桁数は、半角の場合 12 桁、全角の場合 6 桁<br>となります。                                 |
|                                                                                                    | <ol> <li>登録 どうううしてくたさい。</li> <li>③ 検索グループの登録が完了します。</li> </ol>               |
| 検索グループ名称登録確認           グループ名称         10日線の         グループ名称2         20日線の           グループ名称3         12日線の         グループ名称4         月末線の           グループ名称5         25日線の         グループ名称4         月末線の           グループ名称5         グループ名称5         グループ名称5         グループ名称5           グループ名称5         グループ名称5         グループ名称5         グループ名称5 |                                                                              |

## 8.10. データ/マスタ印刷

登録してある伝送データ/マスタの印刷を行います。 【例 ファイル伝送-総合振込-データ作成】

|    | 選択               | 詩号              | 状態                      | 最終更新日<br>/更新者                    | データコメノト<br>/依頼人名                               | 振込<br>指定日     | 振込合計件数<br>/金額    |
|----|------------------|-----------------|-------------------------|----------------------------------|------------------------------------------------|---------------|------------------|
|    | ©                | 1               | 作成中                     | 04年11月29日<br>法人 太郎               | <u>20日締め用 振込データ</u><br>管理者018                  | 11月12日        | 31年<br>¥218,740  |
|    | 0                | 2               | 作成中                     | 04年11月29日<br>法人 太郎               | <u>末締め用 振込データ</u><br>管理者018                    | 11月11日        | 314<br>¥54,750   |
| ι. | 0                | 3               | 送信済                     | 04年11月29日<br>法人 太郎               | <u>臨時振込</u><br>管理者018                          | 12月03日        | 21年<br>¥70,000   |
|    | 0                | 4               | 送信済                     | 04年11月29日<br>法人 太郎               | <u>10日締め用 振込データ</u><br>管理者018                  | 12月12日        | 3作<br>¥2,244,440 |
|    | 0                | 5               | 作成中                     | 04年12月03日<br>法人 太郎               | <u>管理者018</u>                                  | 12月10日        | 241年<br>¥817,370 |
|    | 0                | 6               | 承認待                     | 04年12月06日<br>信金 花子               | <u>管理者018</u>                                  | 12月25日        | 21年<br>¥30,000   |
| L  | ・<br>デース-<br>振込デ | 6<br>エメン<br>ータの | 承認待<br>- / 依頼,<br>)削除(は | 信金 花子<br>人名のリンクをクリッ<br>辰込データ詳細情報 | 管理者の18<br>クすると振込データ詳細情報を表示し<br>の表示画面から行ってください。 | 12月25日<br>ます。 | ¥30,             |

【例 ファイル伝送-総合振込-受取人マスタ登録】

|   | 受取人マ      | *****<br>スタの | ·<br>検索条    | 件を入力し、 🕷                 | * を押してください。                  |                  |               |          |         |                 |            |
|---|-----------|--------------|-------------|--------------------------|------------------------------|------------------|---------------|----------|---------|-----------------|------------|
|   | 検索種別      | J            | 全検          |                          |                              |                  |               |          |         |                 |            |
| l | 条件        |              | 受取/         | ー<br>マスタの全検索             | を行います。                       |                  |               |          |         |                 |            |
| Ī | 表示順を      | ·指定し<br>1    | んくだる        | ٤٤،                      |                              |                  |               |          |         |                 |            |
| t | 検索        |              |             |                          |                              |                  |               |          |         |                 |            |
|   | <<23/4    | 中21          | ~23 •       | 件目を表示>>                  | >                            |                  |               |          |         |                 |            |
|   | 選択<br>全選択 | 番号           | 種別          | コード1<br>/コード2            | 受取人力ナ名<br>/漢字名               | 金融機関名<br>/支店名    | 科目<br>/口座番号   | 区分       | グ<br>12 | ルーフ*指<br> 3 4 5 | 錠<br>6 7 8 |
|   |           | 21           | 総振          | 1000000001<br>1000000005 | <u>かアイズシチフクショウ</u><br>会津七福商事 | もみじ銀行<br>本店      | 当座<br>1000001 | 電信<br>先方 | 1 0     | 010             | 0 1 0      |
|   |           | 22           | 総振          | 0000000014<br>0000000003 | 7オモリフクロクジュショウ<br>青森福禄寿商会     | 日立信用金庫<br>本店営業部  | 普通<br>0000014 | 電信当方     | 1 0     | 010             | 0 1 0      |
| l |           | 23           | 総振          | 0000000008 000000012     | 79ミヘンテンショウジ(力<br>熱海弁天商事      | あおば信用金庫<br>本店営業部 | 普通<br>0000008 | 電信先方     | 1 0     | 010             | 0 1 0      |
|   | 受取人力      | け名/          | (漢字名        | るのリンクをクリ<br>学取人 詳細語      | ックすると受取人詳細                   | 情報を表示します         | •             |          |         |                 |            |
| l | グループ      | 指定の          | )数字(;       | は検索グループ(                 | の登録状況を表します                   | 。(1=登録済み(        | =未登録)         |          |         |                 |            |
| l | ファイル出力    | りすと打<br>を押   | 詛、ソ<br>すと啓≆ | ートした内容でE<br>起れている全(      | 印刷を行います。<br>牛を出力します。         |                  |               |          |         |                 |            |
| Т |           |              |             |                          | , — Шэээ                     |                  |               |          |         |                 |            |

- ① 印刷用のリッチテキストファイルをダウンロードします。
  - a. 印刷するデータを選択してください。
  - b. (印刷)をクリックしてください。リッチテキスト形式ファイルのダウンロードを行います。
    - ※1 印刷順は、振込指定日入力画面または振込金額入力画面において最後に選択した表示順で印刷されます。印刷順を変更したい場合は、振込指定日入力画面または振込金額入力画面において表示順を再指定してください。指定できる順は、入力順、名称順、コード1、コード2、口座順があります。
  - c. ダウンロードしたリッチテキストファイルを Microsoft Word 等で開き、印刷してください。

※1 業務毎の印刷対象は次のとおり
 総合振込: 作成データ
 給与・賞与振込:作成データ
 地方税納入: 作成データ
 預金口座振替:作成データ
 受信データ参照・印刷
 入出金明細: 受信データ参照・印刷

- 印刷用のリッチテキストファイルをダウンロードしま す。
- a. 印刷順を指定する場合、表示順を指定してください。
   ※1 表示順は、コード1順、コード2順、名称順、口座順があります。
- b. [印刷] をクリックしてください。リッチテキスト形式
   ファイルのダウンロードを行います。
- c. ダウンロードしたリッチテキストファイルを Microsoft Word 等で開き、印刷してください。

※1 業務毎の印刷対象は次のとおり 総合振込: 受取人マスタ 給与・賞与振込:従業員マスタ 預金口座振替:支払人マスタ

#### 8.11. 登録データ/マスタ削除

登録してある伝送データ/マスタの削除を行います。

【例 ファイル伝送 -総合振込 - データ登録 - データコメント/依頼人名】

| を融機関コード(枝番) | 1 000(01)  | 支店コード   | 001      |
|-------------|------------|---------|----------|
| 金融機関力ナ名称    | デ・モシンキン    | 支店力ナ名称  | ホンテン     |
| 金融機関漢字名称    | デモ信用金庫     | 支店漢字名称  | 本店       |
| 預金種目        | 普通         | 口座番号    | 1018006  |
| 衣頼人コード      | 1018006000 | 依頼人力ナ名称 | カンリシヤ018 |
| コメント        |            |         |          |
| 犬熊          | 作成中        |         |          |
| 最終更新日       | 04年11月29日  | 最終更新者   | 法人 太郎    |
| データコメノト     | 末締め用 振込データ |         |          |
| 辰込指定日       | 11月11日     |         |          |
| 先方負担手数料     | ¥1,050     | 振込総件数   | 3件       |
| 当方負担手数料     | ¥301       | 手数料総金額  | ¥1,351   |
| 支払総金額       | ¥55,800    | 振込総金額   | ¥54,750  |
| 辰込総金額+手数料総  | 金額         |         | ¥56,101  |
| a           |            |         |          |

① 登録してある伝送データの削除を行います。

【振込データ詳細情報】画面

a. 作成データの詳細情報が表示されます。作成データの削除を行う場合は、 削除 をクリックしてください。

※1 件数/金額も表示されますので合計情報の確認を行うことも できます。

【例 ファイル伝送 -総合振込 - 受取人マスタ登録 - 受取人力ナ名称/漢字名称】

| 全融機関コード  | A000       | 支店コ    |                       |       |  |
|----------|------------|--------|-----------------------|-------|--|
| 金融機関力ナ名称 | 9ħn*       | 支店力    | ナ名称 <mark>ホンテン</mark> |       |  |
| 金融機関漢字名称 | わかば銀行      | 支店漢    | 字名称 本店                |       |  |
| 領金種目     | 普通         | □座番    | 号 012345              | 56    |  |
| 受取人力ナ名称  | ユ)アクロクジュ   |        |                       |       |  |
| 受取人漢字名称  |            |        |                       |       |  |
| 顧客コード1   | 0000000001 | 顧客コ    | -F2 00000             | 00001 |  |
| 辰込指定区分   | 電信         | 手数料    | 区分 当方自                | 担     |  |
| 食索用力ナ名称  | フクロクジュ     |        |                       |       |  |
| グループ指定   | □10日締め     | □20日締め | □25日締め                | □月末締め |  |
|          |            |        |                       |       |  |
| 0        |            |        |                       |       |  |

登録してあるマスタの削除を行います。

【受取人マスタ詳細】画面

a. マスタの詳細情報が表示されます。マスタの削除を 行う場合は、 削除 をクリックしてください。

【例 ファイル伝送 - 総合振込 - 受取人マスタ登録 - 一覧選択削除】

| 771.                                        | ル伝送           | ■ 受取人マスタ登録                            |                    |                 |      |   |            |     |    |          |          |
|---------------------------------------------|---------------|---------------------------------------|--------------------|-----------------|------|---|------------|-----|----|----------|----------|
| 受取人マスタ削除確認                                  |               |                                       |                    |                 |      |   |            |     |    |          |          |
| 以下の受取人マス分を削除します。<br>削除を実行する場合は mm を押してください。 |               |                                       |                    |                 |      |   |            |     |    |          |          |
| 番号種別                                        | リード1<br>ノコード2 | 受取人力ナ名称<br>/蓮字 2称                     | 金融機関名              | 預金種目<br>/口本番号   | 区分   |   | グル         | /-7 | 作指 | 淀        |          |
| 1 総批                                        | 0000000001    | かアイズシチアクショウ                           | あいうえお銀行            | 当座預金            | 電信   | 1 | 2 0<br>0 0 | 4   | 0  | ט<br>1 ו | 8<br>0 0 |
| 3 総抵                                        | 0000000014    | 2014 C1回回事<br>アタミヘンテンショウジ(力<br>熱海弁天商事 | かきくけこ銀行<br>さしすせそ支店 | 普通預金<br>0000008 | 電信先方 | 0 | 1 0        | 0   | 0  | 0        | 0 0      |
| a.                                          | b.            |                                       |                    |                 |      |   |            |     | _  |          |          |
| 削除                                          | キャンセル         |                                       |                    |                 |      |   |            |     |    |          |          |

| Microsoft Internet Exp | lorer        | × |
|------------------------|--------------|---|
| ? २२७४हो॥              | 除します。よろしいですか | • |
| a.                     | b.           |   |
| COK I                  | キャンセル        |   |

③ 登録してあるマスタの削除を行います。

- 【受取人マスタ削除確認】画面
- a. 受取人マスタ削除確認が表示されます。マスタの削除を行う場合は、 削除 をクリックしてください。
- b. 削除を中止する場合は、 キャンセル をクリックし てください。
- ④ 確認ダイアログが表示されます。
  - a. 削除を行う場合、 OK ) をクリックしてください。
  - b. 削除を行わない場合は、 キャンセル をクリックしてください。マスタ削除確認画面に戻ります。

## 8.12.通信結果報告書印刷

通信結果報告書の印刷を行います。

#### 【例 ファイル伝送 -総合振込】

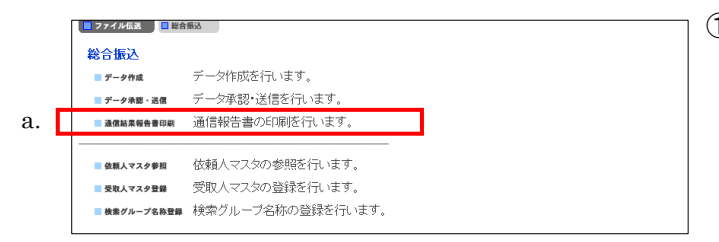

① 印刷用のリッチテキストファイルをダウンロードします。

- a. (通信結果報告書印刷)をクリックしてください。リッ チテキスト形式ファイルのダウンロードを行います。
- b. ファイル保存ダイアログが表示されます。
- c. ダウンロードしたリッチテキストファイルを Microsoft Word 等で開き、印刷してください。

#### 8.13.事前チェックエラー

ファイル伝送業務を行う際、送信確認画面において送信データの事前チェックを行っております。送信デー タにエラーが生じた場合、エラーコードおよびエラーの詳細を表示します。

#### 【例 ファイル伝送ー外部ファイル送信】

| ■ ファイル伝送 ■ 外部ファイ                                                                                                    | 「ル送受信 外部ファイル送               | 3 <b>1</b> 1           |          |        |  |  |  |  |
|----------------------------------------------------------------------------------------------------|-----------------------------|------------------------|----------|--------|--|--|--|--|
| 送信確認                                                                                                    |                             |                        |          |        |  |  |  |  |
| 内容を確認し、通信を押                                                                                                    | してください。                     |                        |          |        |  |  |  |  |
|                                                                                                    |                             |                        | C※:任≵    | 意入力)   |  |  |  |  |
| 業務名称                                                                                                    | 8合振込                        |                        |          |        |  |  |  |  |
| 注釈(コメント)                                                                                                    |                             |                        |          |        |  |  |  |  |
|                                                                                                    |                             |                        |          |        |  |  |  |  |
| サイクル番号×                                                                                                    |                             |                        |          |        |  |  |  |  |
| リインル留ちが木入力の                                                                                                    | 「栃口は、日里庁木留しょ                | <b>ку</b> .            |          |        |  |  |  |  |
| 依頼人情報                                                                                                    |                             |                        |          |        |  |  |  |  |
| 振込指定日 1                                                                                                    | 2月10日                       |                        |          |        |  |  |  |  |
|                                                                                                    | 739                         | 金融機関名                  | 1739シンキン |        |  |  |  |  |
| (10-1-1) (10-1-1) (10-1-1-1) (10-1-1-1) (10-1-1) (10-1-1) (10-1-1) (10-1-1) (10-1-1) (10-1-1 | 新通                          | ×16-6<br>□ 広番号         | 1018002  |        |  |  |  |  |
| (成語)(1)(1)(1)(1)(1)(1)(1)(1)(1)(1)(1)(1)(1)                                                                                                    | 018002000                   | 山庄留与<br>依頼人力ナ名称        | カンリシヤ018 |        |  |  |  |  |
| 合計件数                                                                                                    | 24件                         | 合計金額                   | ¥5       | 39,000 |  |  |  |  |
| 事前チェックでエラーを検出しました。<br>場約 第務 ID-↑ アケル ID-↑ ID-<br>コト 種別 区分 番号 番号 ネン コー <sup>1</sup> 詳細<br>D-↑ 区分 番号 番号 120 コー <sup>1</sup> 詳細<br>D-↑ 区分 10-10 Tが表示されます。<br>01・ヘッダーレコード / 20:データレコード / 20:ドレーラレコード / 20:エントレコード<br>レコード区分がデータレコードの場合のみ、事前チェックエラーの発生しているレコード番号<br>が表示されます。                                                                                                    |                             |                        |          |        |  |  |  |  |
| ファイル伝送を行うには、<br>利用者確認暗証番号を入                                                                                                    | 利用者確認暗証番号<br>、力してから、 1885 ま | の認証が必要です。<br>を押してください。 |          |        |  |  |  |  |
| 送信実行後、送信結果画<br>通信結果が「正常送信」で                                                                                                    | i面のステータスまたは<br>であることを必ずご確認  | t、通信結果報告書で<br>恐ださい。    |          |        |  |  |  |  |
| 利用者確認暗証番号                                                                                                    |                             |                        |          |        |  |  |  |  |
| 送信 キャンセル                                                                                                    |                             |                        |          |        |  |  |  |  |

① 送信確認画面

a. 送信データの内容にエラーがある場合、エラーコードおよびそのエラーの詳細を表示します。

【エラーコード】

事前チェックエラーを検出した際に表示されるエラーコードは、機能コード、業務種別、レコード区分、ファイ ル番号、レコード番号、ロケーション、エラーコードによって構成されます。

| 機能コード  | aa     | '01'が固定で表示されます。                              |
|--------|--------|----------------------------------------------|
| 丵잟頢멠   | bb     | 業種⊐ードが表示されます。                                |
| 未防性加   | dd     | 11:給与振込 /12:賞与振込 /21:総合振込 /91:預金口座振替         |
| レコード区分 | 22     | エラーがあるレコード区分が表示されます。                         |
|        |        | 01:ヘッダレコード/02:データレコード/08:トレーラレコード/09:エンドレコード |
|        |        | エラーがあるファイル番号が表示されます。                         |
| ファイル番号 | dd     | シングルファイル: '01' が固定で表示                        |
|        |        | マルチファイル: '01' ~ '99' でファイル番号を表示              |
|        |        | エラーがあるレコード番号が表示されます。                         |
| レコード番号 | eeeeee | レコード区分がデータレコードの場合のみレコード番号が表示されます。            |
|        |        | レコード区分がデータレコード以外の場合は '000000' が表示されます。       |
|        |        | マルチファイルの場合はファイル単位でのレコード番号になります。              |
|        | ffff   | エラーとなった項目が、レコードの先頭から数えて何バイト目から始まる項目であ        |
|        |        | るかが表示されます。                                   |
| エラーコード | gggg   | エラーの内容に応じたエラーコードが表示されます。                     |
| 詳細     |        | エラー内容の詳細を表示します。                              |

※ エラーコードの内容および詳細に従い、データの修正を行ってください。

※ レコード番号については入力順に統一し、表示しておりますので、振込(振替)金額入力画面にて入力順を 選択のうえ修正してください。

#### 8.14. 再送信確認

送信結果画面および受信結果画面において、 確認 をクリックせずにファイル伝送各種サブメニューを 選択すると、再送信確認画面、もしくはファイル伝送中断メッセージ画面が表示されます。

【例 ファイル伝送 -総合振込】

|                      |                |           |                                          |            |             | Denio on |
|----------------------|----------------|-----------|------------------------------------------|------------|-------------|----------|
| 📕 オンライン取引            | 📕 ファイル伝送       | 📕 収納サート   | ビス 📃 利用4                                 | 1情報変更 📃 利用 | 省情報照会 ログス   | * 7      |
| □ 総合振込               | 給与・賞与振込        | 預金口座振替    | 📘 入出金明細                                  | 振込入金明細     | 📒 外部ファイル送受信 |          |
|                      |                |           |                                          |            |             |          |
| 📒 ファイル伝送             | ■ 総合振込         | データ承認・送信  |                                          |            |             |          |
| W/ mathematical      |                |           |                                          |            |             |          |
| 达信箱朱                 |                |           |                                          |            |             |          |
| 送信結果をご確              | 認のうえ、 💷        | を押してください  | л.,                                      |            |             |          |
| *** を押されな            | い場合、以降の        | Dファイル伝送   | 業務が実行でき                                  | ません。       |             |          |
|                      |                |           |                                          |            |             |          |
| 終了時刻                 | 2005/05/21 1   | 5:55:00   |                                          |            |             |          |
| ステータス                | 正常送信           |           |                                          |            |             |          |
| 送信者                  | 信金 太郎          |           |                                          |            |             |          |
|                      |                |           |                                          |            |             |          |
| 振达指定日<br>三、          | 12月12日         |           |                                          |            |             |          |
|                      | 04             |           |                                          |            |             |          |
| クインル番号 い             |                |           | 北的月月之夕                                   | =1=2.0.45  |             |          |
|                      | 1000           | 12 M L    | 「「「」」の「」」の「」」の「」の「」の「」の「」の「」の「」の「」の「」の「」 | テモノノキノ     |             |          |
|                      | 001<br>3tt: "Z | 2/5       | 10<br>14 0                               | ホンテン       |             |          |
| (注日)<br>(注語) (二) (二) | 百週             | <br>//:#2 |                                          | 1018003    |             |          |
|                      | 1018003000     |           | への名                                      | 71,71,71   | <u>72</u>   |          |
| 百副竹釵                 |                | 317 -     | 328R                                     |            | ¥ 2,244,440 |          |
| С                    |                |           |                                          |            |             |          |
| 確認                   |                |           |                                          |            |             |          |
|                      |                |           |                                          |            |             |          |

| ■ ファイル伝送 ■ 総合振込 ■ デーク承認・送信                                 |  |
|------------------------------------------------------------|--|
| 送信結果が未確認であるか、ファイル伝送が中断されています。<br>送信結果画面で送信結果をご確認Vださい。<br>ニ |  |
| а.<br>же                                                   |  |

|    | _ | 📕 オンライン® | 羽 📔 🗖 ファイル伝言 | s 🚺 🗖 収納サーヒ | (A )  |             | 利用者情報変更 | 1 利用者情報照会 📗 |  |
|----|---|----------|--------------|-------------|-------|-------------|---------|-------------|--|
| a. | Г | ■ 総合振込   | ■ 給与、賞与描込    | □ 預金口座振替    | 入出金明細 | ■ 外部ファイル送受信 |         |             |  |

5客様の指定されたメニュー以外の業務で、ファイル伝送が中断されております。速やか こ、中断している業務のメニューを選択して、伝送を完了させてください。 ①総合振込送信結果画面

- a. (確認)をクリックせずにサブメニューボタン
   (外部ファイル送受信以外)をクリックしますと再送信確認画面が表示されます。
   ⇒(2)へ
- b. 確認 をクリックせずにサブメニューボタン
   (外部ファイル送受信)をクリックしますとファイル
   伝送中断メッセージ画面が表示されます。
   ⇒③へ
- c. 確認 をクリックすると、総合振込メインメニ ューが表示され以後再送信確認画面が表示さ れなくなります。
- ②再送信確認画面
  - a. (確認)をクリックすると、送信結果画面が表示されます。
     ⇒①へ
- ③ファイル伝送中断メッセージ画面
  - a. サブメニューボタン(外部ファイル送受信以外)を
     クリックしてください。
     ⇒②へ